## How To Prepare for Registration Day – Creating a Wish List

## Prepare for Registration Day by adding classes to your Wish List.

Once registration starts, you can return to your Wish List and enroll in your Wish List activity. **The Wish List WILL NOT automatically transfer to your cart**. Ensure you select the participant(s) you would like to register in the class before adding the activity to your cart.

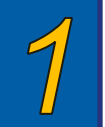

Create a Regina Recreation Account. Use the **Add Family Member** link to add any additional family members to your account.

Once your account is created, log in and select **Activities**. Search for your desired activity – use the filters along the top of the page to help make your selection.

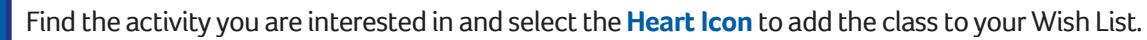

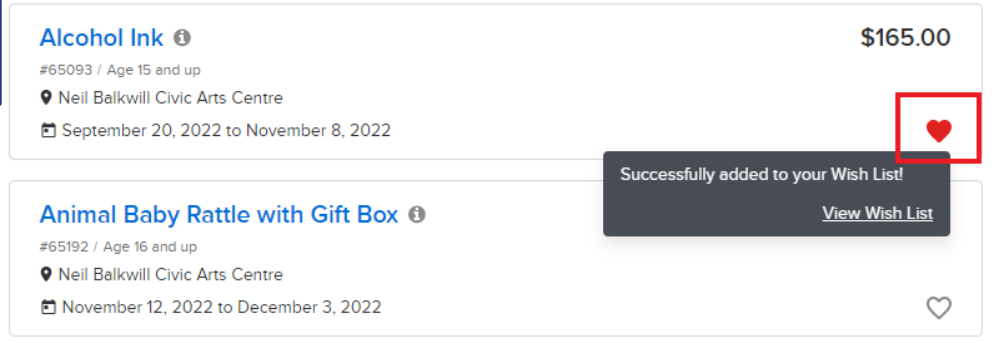

Alternatively, you can click on the Activity name for more information on the class, and select the **Heart Icon** from there. To add more activities to your **Wish List**, return to the **Activity Search** and continue to add more.

| 4 |
|---|
|---|

On Registration Day, sign into your Regina Recreation Online account, and select **My Wish List** from the top right-hand menu. From there, add the classes you have to your Cart using the **Enroll Now** button.

| My Account | My Wish List | Sign Out |
|------------|--------------|----------|
|            |              |          |

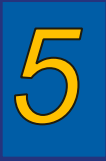

For each activity, you will need to select the Family Member who will be participating in the Activity before adding it to your cart. If you wish to register another participant for this activity, click **Register Another Participant**. Select your **My Wish List** button again to add more classes to your cart. When you have all your classes added to your cart, select **Check Out**.

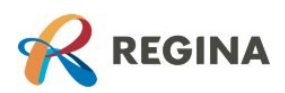